## How can I log into the Rosetta Stone mobile app using my institution's EBSCO account?

- Create an account from the County Library's Languages page (This is one time process. ٠ Once you create your user name and password, you can log in from Rosetta Stone app directly)
- 1. Go to the County library's languages page <a href="https://www.slcolibrary.org/learn/languages">https://www.slcolibrary.org/learn/languages</a>
- 2. Click the Rosetta Stone Link

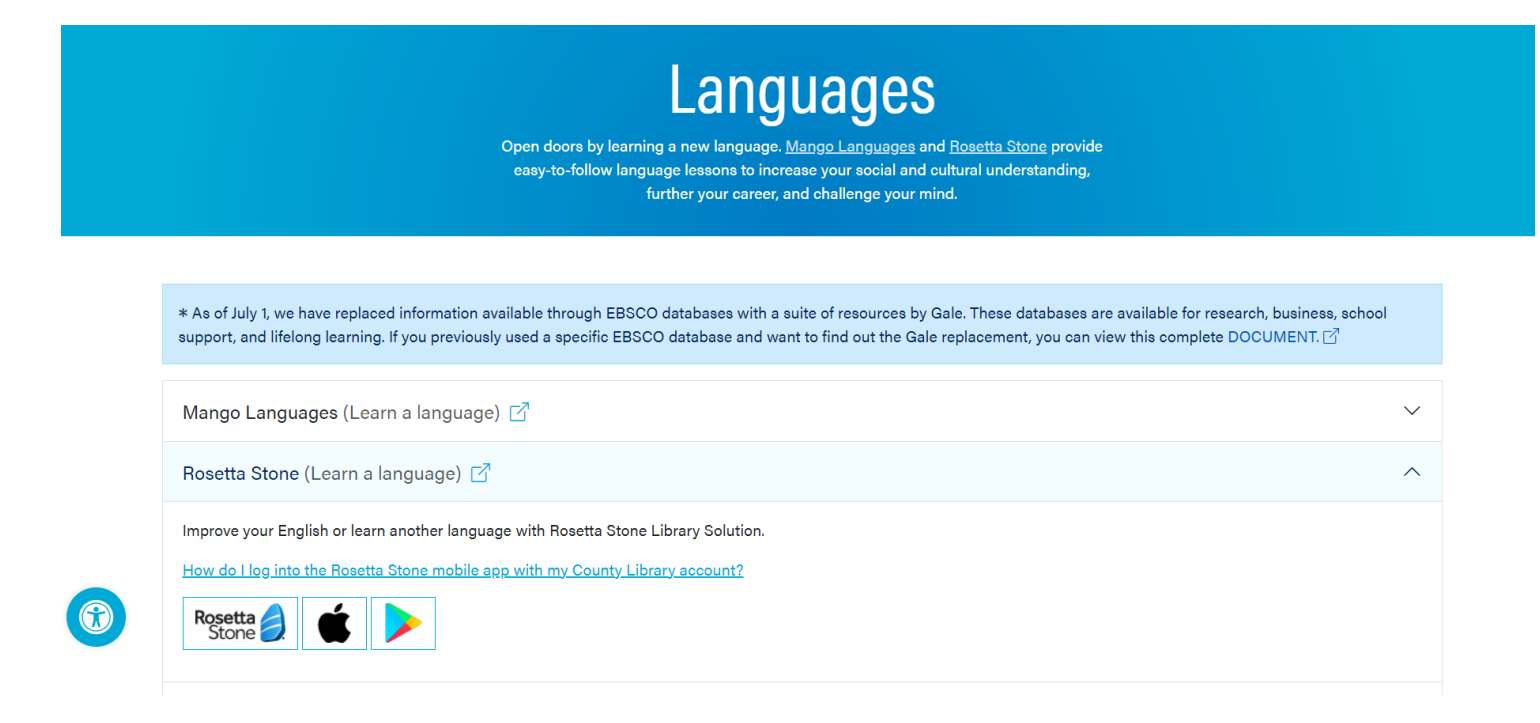

#### 3. Sign in with your library card

| G | Sign in with Google |  |
|---|---------------------|--|
|   | Or                  |  |
|   | Olas Is             |  |

ns is not allowed if the purpose of the u is for commercial gain through cost reduction or avoidance for a non-subscribing institution.

4. Click the Rosetta Stone Library Solution link

### Select Resource

SALT LAKE COUNTY LIBRARY SERVICES

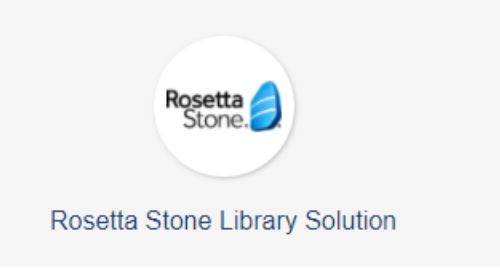

5. Enter your email address, password, choose language to learn, and sign in.

| First time user?<br>1.) Enter your e-mail address.<br>2.) Choose a password (must be at least 6 letters plus at least one number) |
|----------------------------------------------------------------------------------------------------|
| Username                                                                                                    |
| Password                                                                                                    |
| Choose Language to Learn                                                                                                    |
| SIGN IN                                                                                                    |
| Forgot your password?                                                                                                    |

6. Sign out. Your Rosetta Stone account has been successfully created. Now, download the app from the App Store or Google Play Store on your mobile device.

#### Download the app

1. IOS download link:

https://apps.apple.com/us/app/rosetta-stone-learn-languages/id435588892

2. Google Play download link:

https://play.google.com/store/apps/details?id=air.com.rosettastone.mobile.CoursePlayer&hl=e n\_US&gl=US

After downloading the app to your mobile device, tap the app icon on your home screen.
Log in.

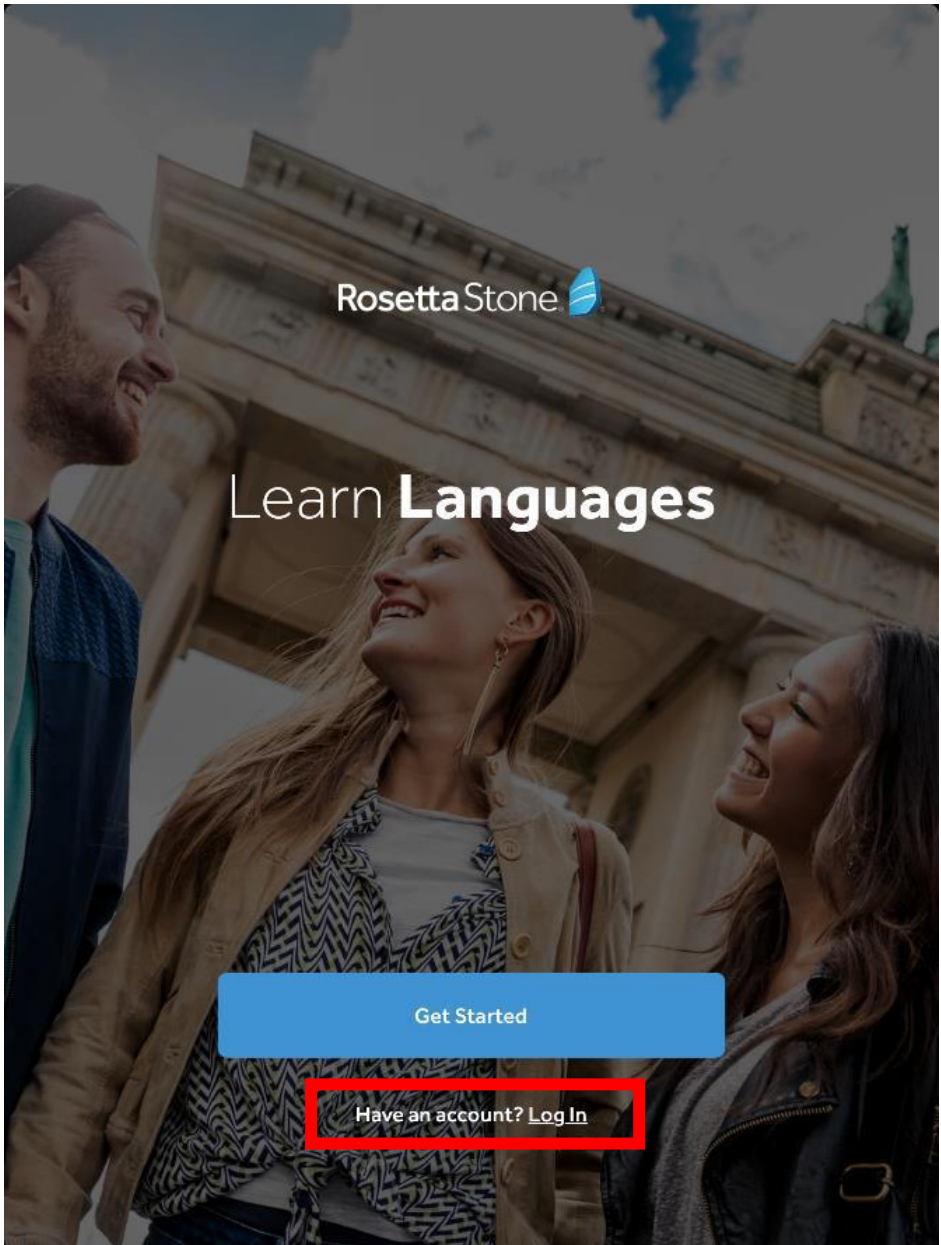

5. Select "Work or School" as your account type.

# What type of account do you have?

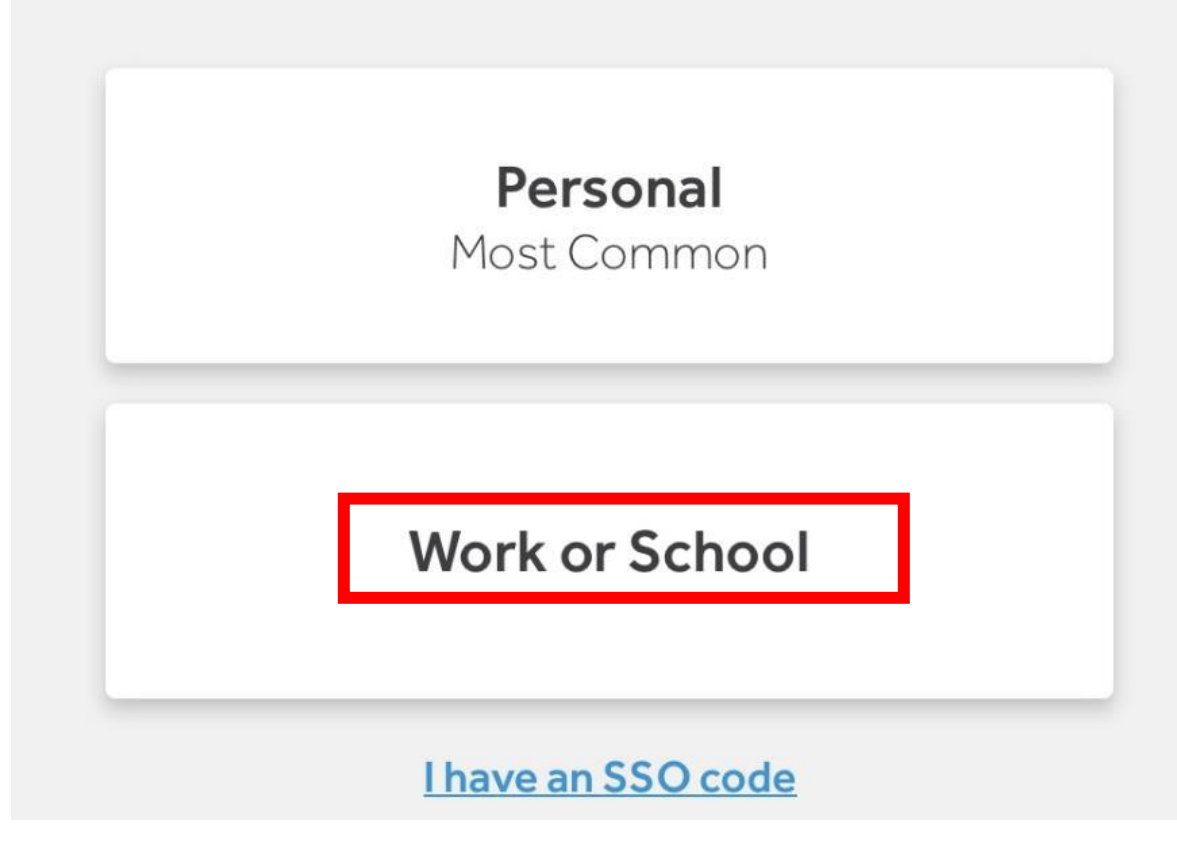

6. Enter your username, the password you created on our main website, and the workspace.

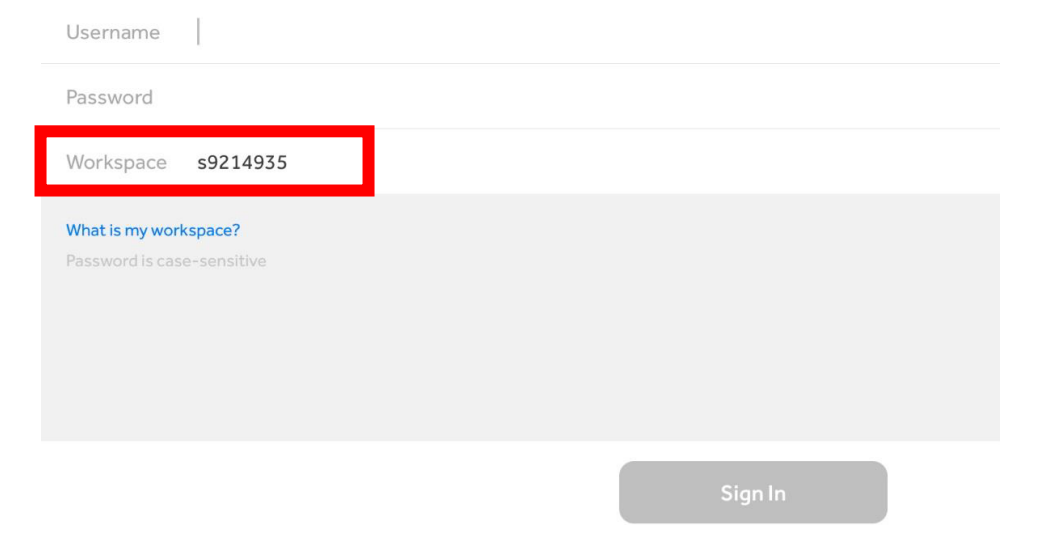

7. In the Workspace box, type "**s9214935**." This is the first part of the County library's login URL.

8. Remember, the password is case-sensitive. Ensure there are no spaces after the password, as they will be counted.